## Outlook設定方法(Mac)

1. Macの標準のメーラーを起動し、

メールアドレスを入力し【MicrosoftExchange】を選択します。

| ••• < > III 1>                      | <b>クーネットアカウント</b> Q 検索                    |
|-------------------------------------|-------------------------------------------|
| @ "インターネットアカウント"で<br>で使用するアカウントを設定し | は、メール、連絡先、カレンダー、メッセージやその他のアプリケーション<br>ます。 |
| @ tokyo-med.ac.jp<br>⊀−ル            | iCloud                                    |
|                                     | Microsoft Exchange                        |
|                                     | Google                                    |
|                                     | yahoo!                                    |
|                                     | Aol.                                      |
|                                     | その他のアカウントを追加                              |
| + -                                 |                                           |

【MicrosoftでExchangeアカウントにサインインしますか?】
メッセージが表示されるのでサインインをクリックします。

| Microsoft Exch                                           | ange       |  |  |
|----------------------------------------------------------|------------|--|--|
| Microsoft でExchange アカウントにサインインしますか?                     |            |  |  |
| Exchange アカウント情報を検出するために、メールアドレスは Microsoft に送信され<br>ます。 |            |  |  |
| キャンセル                                                    | 手動構成 サインイン |  |  |

メールアドレス欄に自分のアドレスを入力し、サインインをクリックします。
※名前欄は自分の氏名を入力してください。

| Microsoft Exchange                |
|-----------------------------------|
| 最初に、次の情報を入力してください:                |
| 名前: 情報システム室                       |
| メールアドレス: cl-jenha@tokyo-med.ac.jp |
| キャンセル サインイン                       |

4. パスワードを入力し、サインインをクリックします。

| ← motoki_n@tokyo-med.ac.jp<br>パスワードの入力 |       |
|----------------------------------------|-------|
| パスワード                                  |       |
| パスワードを忘れた場合                            |       |
| 別のアカウントでサインインする                        | サインイン |
| 利用規約 プライバシーと Cookie ・・・                |       |

同期したいアプリケーションの選択画面が表示されます。
【メール】にチェックが入った状態にし、完了をクリックします。
※必要なアプリケーションがあればチェックを入れてください。

| E 🛛 Exchange                   |
|--------------------------------|
| このアカウントで使用するアプリケーションを選択してください: |
| ☑ 🔊 メール                        |
| □ ● 連絡先                        |
| □ 1 カレンダー                      |
| □ 🗐 リマインダー                     |
| □ <b>□</b> × <del>-</del>      |
| キャンセル 戻る 完了                    |